# OSS添付書類オンライン提出サイトの使い方 (書類照会・削除・更新編)

### 国土交通省物流·自動車局 自動車情報課 令和7年4月

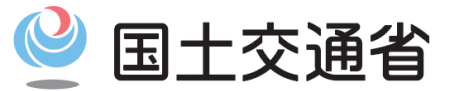

Ministry of Land, Infrastructure, Transport and Tourism

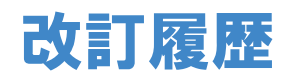

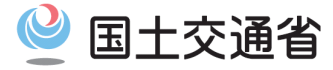

| 項番 | 改定日    | 改定内容 |
|----|--------|------|
| 1  | 令和7年4月 | 初版制定 |
| 2  |        |      |
| 3  |        |      |
| 4  |        |      |

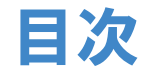

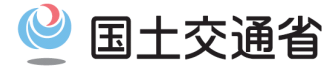

### 第1章 添付書類登録サービスに登録した添付書類を照会・削除する手順

#### 1. 1 添付書類の照会

1.2 添付書類の削除

第2章 添付書類登録サービスに登録した添付書類を更新する手順

2.1 添付書類の更新

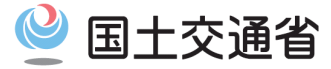

# 第1章 添付書類登録サービスに登録した添 付書類を照会・削除する手順 1.1 添付書類の照会

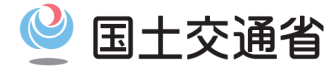

#### (1.1) 添付書類の照会

①【ユーザメニュー画面確認ボタン押下】
 ログインしてユーザメニュー画面を表示し、「書類を確認する」リンクを押下します。
 ※添付書類が未アップロードの場合は該当リンクが表示されません。

②【添付書類詳細確認画面表示】

照会する添付書類の添付書類詳細確認画面を表示します。

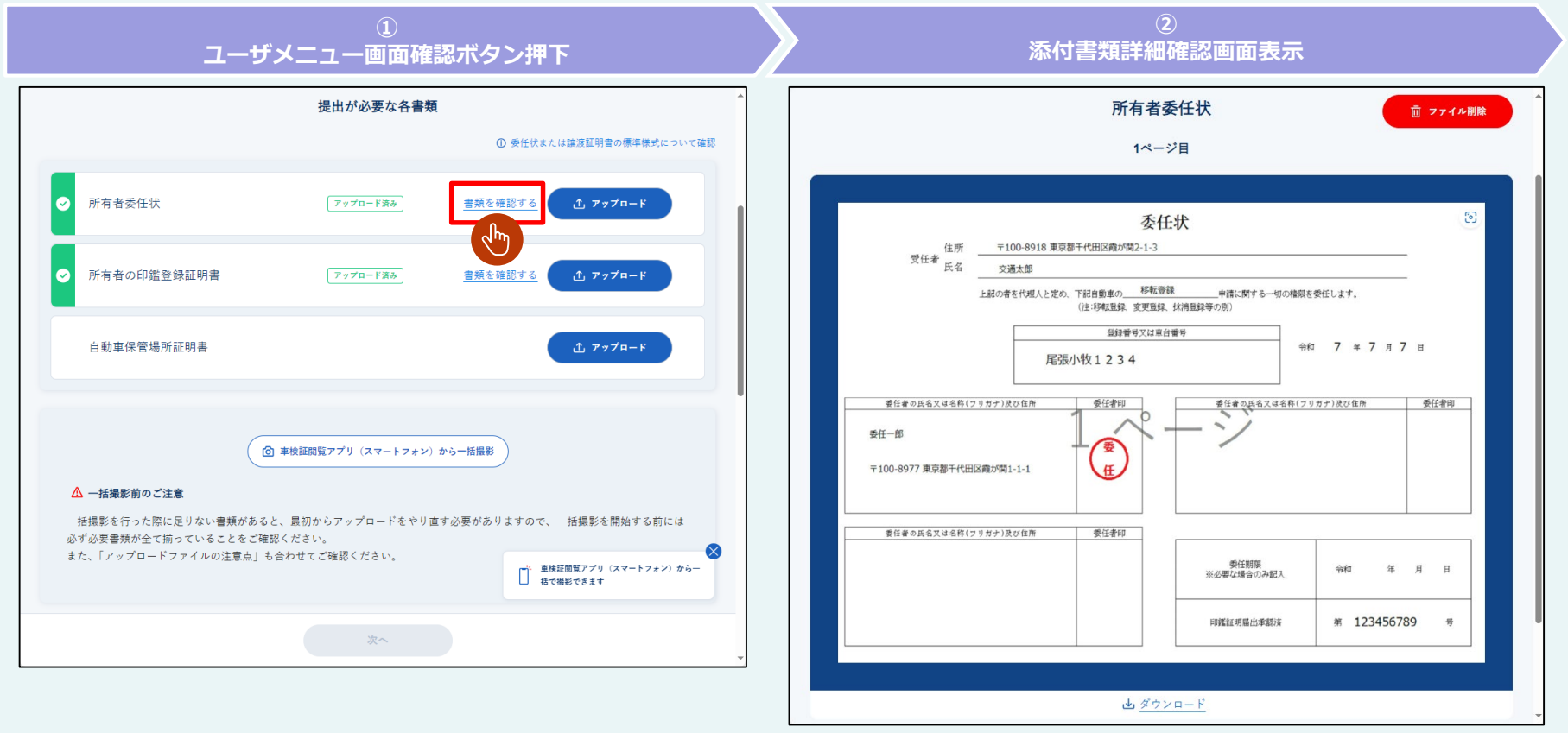

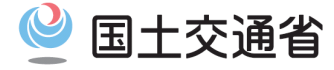

### (1.1) 添付書類の照会

③【添付書類ファイルダウンロード】 必要に応じて添付書類ファイルのダウンロードも可能です。

> ③ 添付書類ファイルダウンロード

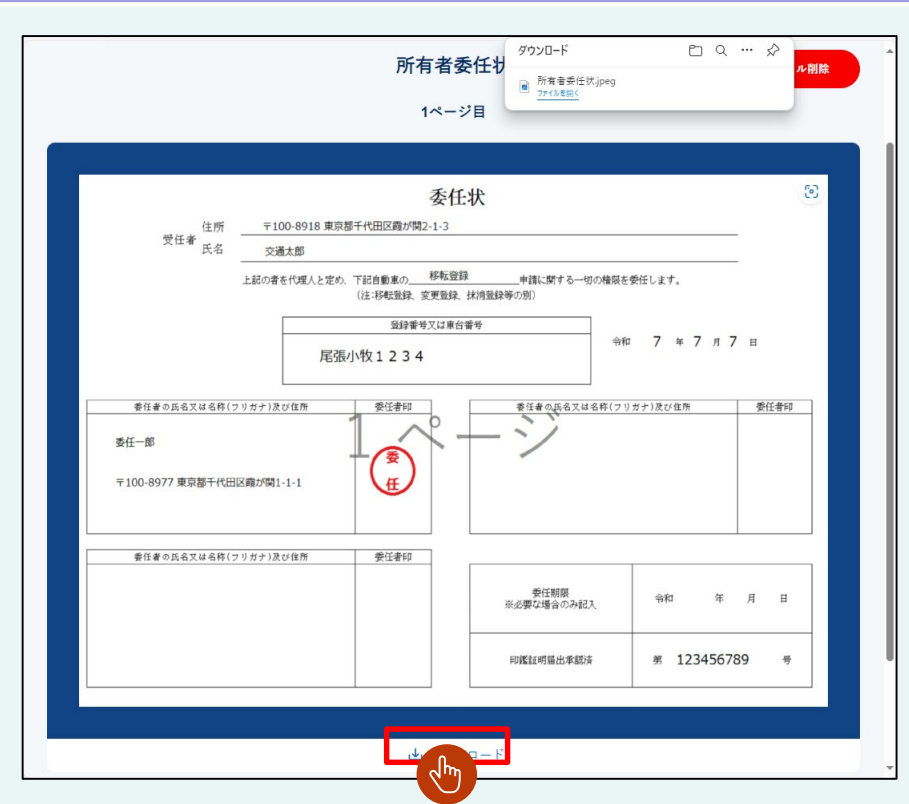

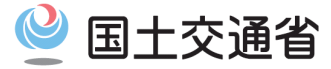

# 第1章 添付書類登録サービスに登録した添 付書類を照会・削除する手順 1.2 添付書類の削除

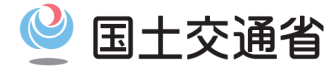

#### (1.2) 添付書類の削除

①【ユーザメニュー画面確認ボタン押下】
 ログインしてユーザメニュー画面を表示し、「書類を確認する」リンクを押下します。
 ※添付書類が未アップロードの場合は該当リンクが表示されません。

②【添付書類詳細確認画面表示】

削除する添付書類の「書類を確認する」リンクを押下します。

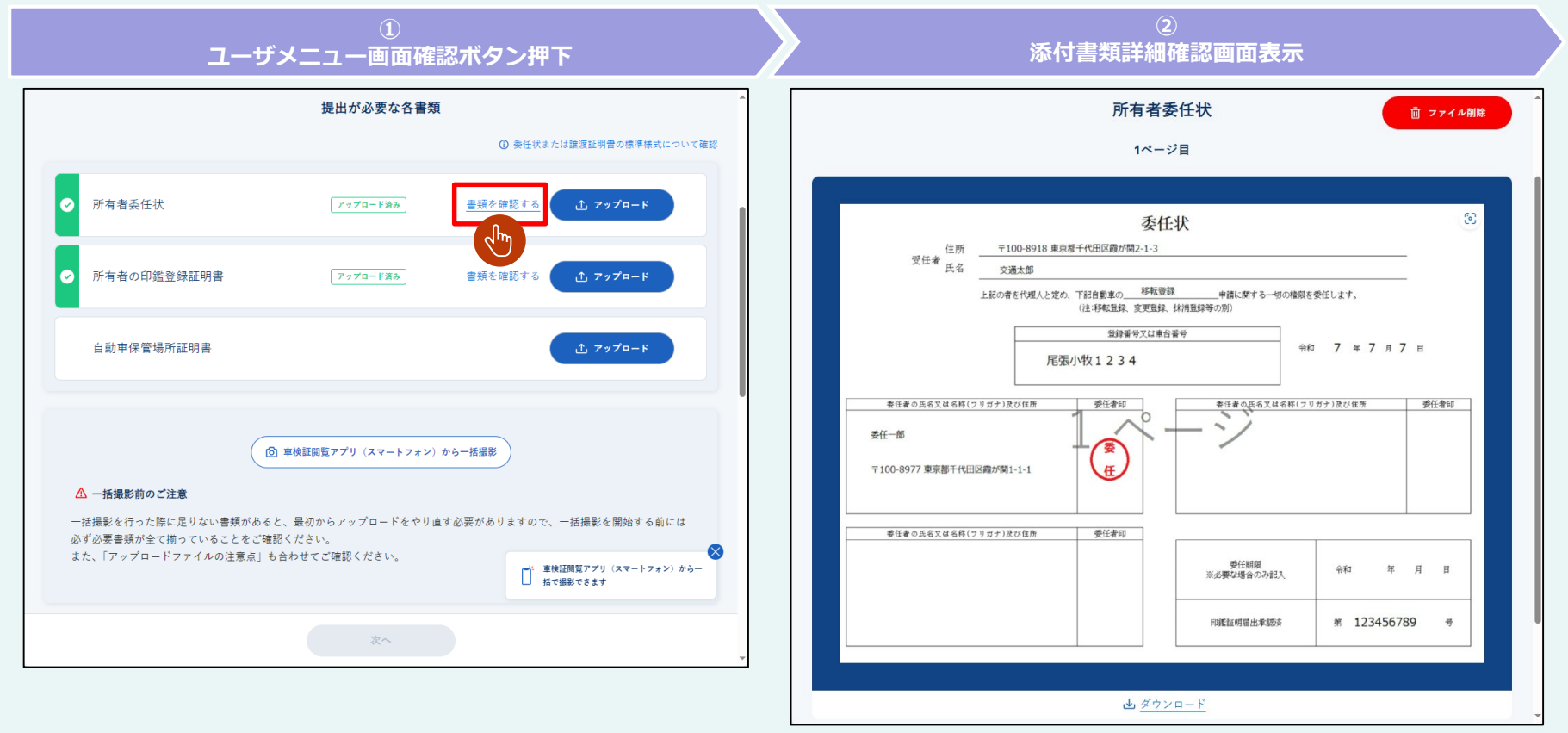

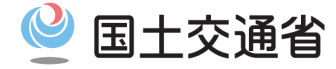

#### (1.2) 添付書類の削除

#### ③【ファイル削除ボタン押下】

右上の「ファイル削除」ボタンを押下します。ただし、下記の場合は「ファイル削除」ボタンが非表示となるため、削除することはできません。 (1)1つ以上の添付書類で差し戻しが発生しているが、当該添付書類は差し戻し<u>対象外</u>の場合 (2)書類の審査完了後の場合

④【削除ボタン押下】

添付書類削除確認画面(ダイアログ)で右側の「削除」ボタンを押下します。

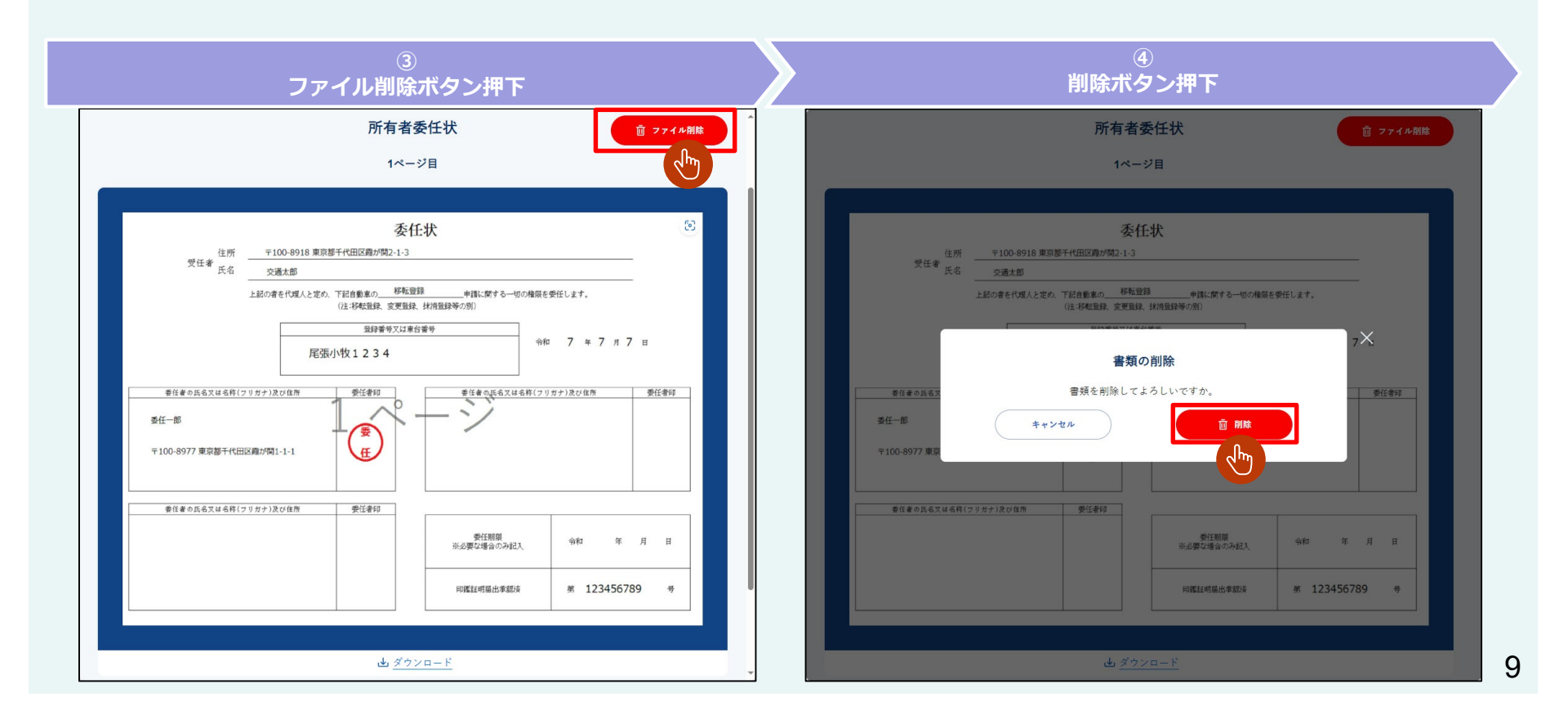

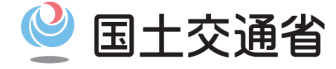

### (1.3) 添付書類の削除

⑤【ユーザメニュー画面遷移】

正常に削除が完了した場合、ユーザメニュー画面へ遷移しメッセージが表示されます。

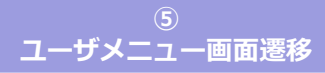

|                                                           | 提出が必要な各書類                                                                |                                               |
|-----------------------------------------------------------|--------------------------------------------------------------------------|-----------------------------------------------|
|                                                           | ⊘ 所有者委任状が削除されました。                                                        | *譲渡証明書の標準様式について確認                             |
| 所有者委任状                                                    |                                                                          | <u>  た</u> アップロード                             |
| ✓ 所有者の印鑑登録                                                | 证明書 (アップロード済み) 書類を5                                                      | 金肥する ① アップロード                                 |
| 自動車保管場所証                                                  | 明書                                                                       | <u>  た</u> アップロード                             |
|                                                           | 康検証問覧アプリ (スマートフォン) から一括撮影                                                | )                                             |
| ▲ 一括撮影前のご注意<br>一括撮影を行った際に足<br>は必ず必要書類が全て描<br>また、「アップロードファ | りない書類があると、最初からアップロードをやり直す必要があ<br>っていることをご確認ください。<br>イルの注意点」も合わせてご確認ください。 | りますので、一括撮影を開始する前に<br>(スマートフォン)からー<br>話で撮影できます |
|                                                           | 次~                                                                       |                                               |

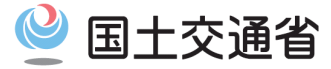

# 第2章 添付書類登録サービスに登録した添 付書類を更新する手順 2.1 添付書類の更新

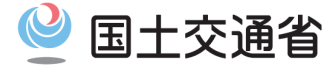

#### (2.1) 添付書類の更新

#### ①【ユーザメニュー画面表示】

ログインしてユーザメニュー画面を表示します。

#### ②【アップロードボタン押下】

アップロード済みの添付書類でも、再度アップロード操作を行うことで更新が可能です。 添付書類を更新する場合は「アップロード」ボタンを押下します。

以降の手順は「OSS添付書類オンライン提出サイトの使い方(書類提出編)1.2 添付書類の登録方法」を参照してください。 ※書類審査中等の場合はアップロードボタンが表示されないため、添付書類を更新することができません。

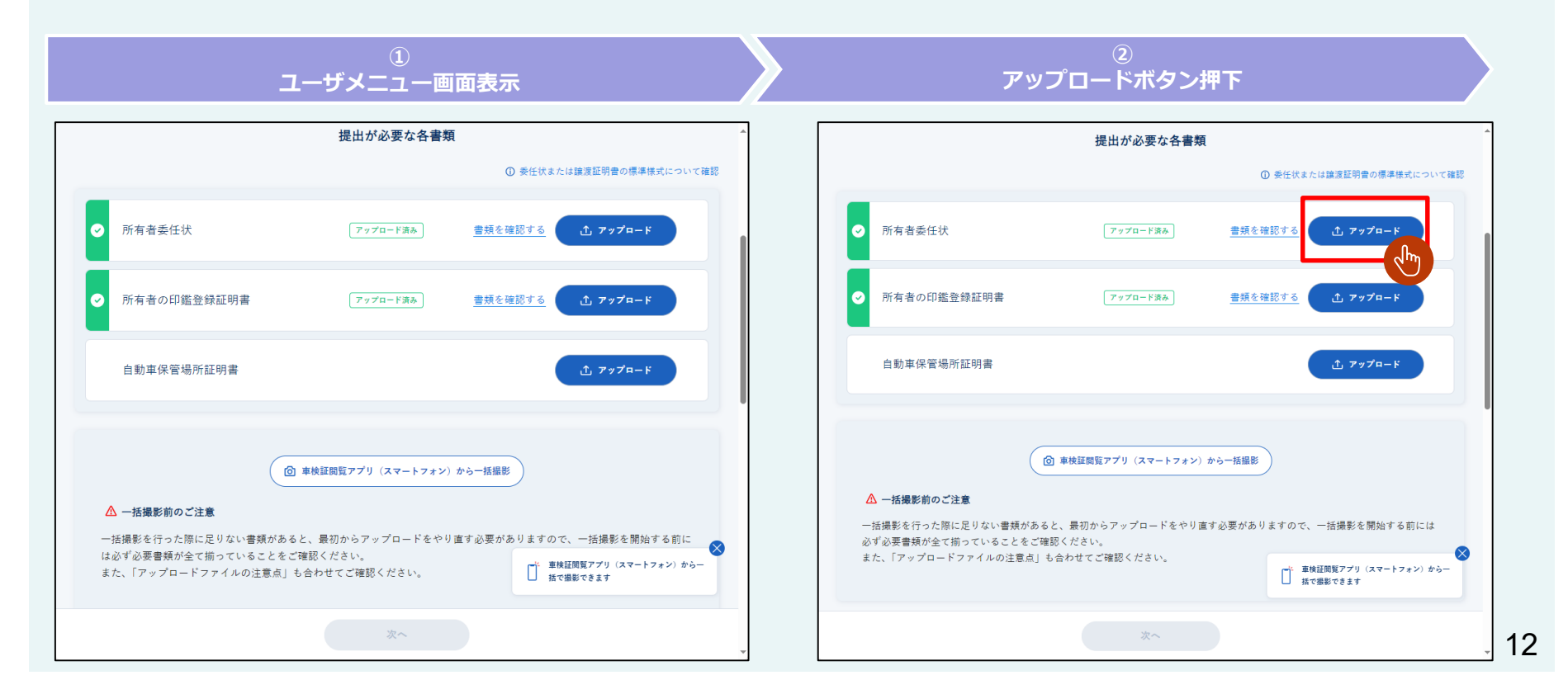